| Project title:         | Bespoke on-line website to provide current<br>information on pesticide approvals for ornamental<br>crops |
|------------------------|----------------------------------------------------------------------------------------------------|
| Project number:        | CP 72                                                                                                    |
| Project leader:        | Dr Miles Thomas, Fera                                                                                    |
| Report:                | Final                                                                                                    |
| Previous reports:      | None                                                                                                    |
| Key workers:           | Dr M Thomas (project co-ordinator)<br>A Pote (website developer)<br>D Hunt (consultation and feedback)   |
| Location:              | Fera                                                                                                    |
| Project co-ordinators: | Nick Dunn, Frank P Matthews Ltd.                                                                         |
| Date commenced:        | 07 December 2009                                                                                         |
| Date completion due:   | 07 April 2010                                                                                            |
| Key words:             | Long Term Arrangements, pesticides, ornamental crops, LTAEU, HNS, BOF, PO                                |

#### AUTHENTICATION

I declare that this work was done under my supervision according to the procedures described herein and that the report represents a true and accurate record of the results obtained.

Dr Miles Thomas

Fera, Sand Hutton, York, Yorkshire, YO41 1LZ

And pal ..... Date 18 March 2010 Signature .....

Report authorised by:

Signature ..... Date .....

## **Grower summary**

## Headline

Minefield of pesticide extensions for use in ornamental crops cleared by new HDC on-line tool.

## Background

The long term arrangements for extension of use (LTAEU) of approved pesticides onto minor crops are slowly being phased out. Extensions of use onto edible crops ended some time ago but have been preserved on non-edible crops, subject to a complex set of rules.

For example, pesticides containing active substances which have been re-registered following placing on Annex 1 can no longer be extended to minor ornamental crops, unless they are also co-formulated within a product with an active substance which has not yet been through re-registration.

#### Summary

In order to provide an up-to-date listing of those products which are still permissible under the LTAEU, data within the pesticide approvals database *LIAISON*<sup>®</sup> have been reprocessed to provide an on-line tool, available via a link on the HDC website. This tool allows users to select a crop and knowing they require a particular pesticide type to solve their problem (fungicide, herbicide, insecticide etc.), they can search not only all those products currently approved for use on-label or off-label through SOLAs, but also list all those products that they could still legally use under the long term arrangements.

From the lists provided, product names provide hyperlinks to more detailed information on rates of application, maximum number of applications per season, application intervals, harvest intervals (still legally binding under extensions of use, even in non-edible crops) and a other important label information like handling, disposal and safety precautions environmental warnings, tank mix compatibility etc.

Additional features include the ability to sort pesticides by their modes of action, using the Fungicide, Herbicide and Insecticide Resistance Action Committees'

activity codes. This can be vital when preparing spray programmes to avoid the onset of pest or disease resistance, as products with different modes of action can be clearly displayed to allow choice of alternate or mixed spray programmes.

Further information on activity codes can be found at:

| Insecticide Resistance Action Committee | - | www.irac-online.org |
|-----------------------------------------|---|---------------------|
| Fungicide Resistance Action Committee   | - | www.frac.info       |
| Herbicide Resistance Action Committee   | - | www.hracglobal.com  |

In order to avoid confusion, the system also provides a button to allow users to display products no longer permitted for extension of use, to allow them to see clearly why something they might have used in the past is no longer allowed, rather than potentially missing from the system.

The database also contains biological and physical control agents not requiring registration to provide further options for pest and disease management without the use of registered pesticides.

#### Action points for growers

Use the system to check whether alternative products are available for use under the LTAEU which might solve your control problems.

Remember that extensions of use are undertaken at your own risk so always then check with your consultant or advisor as to the suitability of your choice.

ALWAYS READ THE LABEL.

#### How to use the database

To access the system, click on the link on the HDC website : www.hdc.org.uk You can search the database using any combination of parameters available on the search page below, **but** you must always include a crop. The crop list displays all crop classification categories. These categories are based on the 'crop hierachy' used for pesticide approvals, which includes edible crops. The hierarchy has evolved over time in response to changing classifications on product labels and has become rather complicated. However, if you perform a search against a specific crop the database will also extract relevant approvals data for any related general crop categories. For example, a search on 'Bedding plants (protected)' would extract approvals for:

- Bedding plants (protected)
- Bedding plants
- Edible and non-edible crops
- Non-edible crop (protected)
- Ornamental (protected)
- Ornamental plant production

You can exclude general crop category approval data appearing in your search results by selecting the 'yes' button where it states 'Check "yes" to exclude general crop categories'

For the overwhelming majority of ornamental crops, specific crops will not be listed. If a crop you are interested in is unlisted you will need to search the database by using the general crop categories such as 'Ornamental (outdoor)' and 'Ornamental (protected).

To test it out and get used to using it, select the crop and pesticide type from the drop-down lists of "Crop" and "Chemical group"

#### What does the 'Wildcard Search' mean?

If you are looking for a product but can't remember its full name, for example 'Landgold Piccant', you can enter part of its name (e.g. picc) into the 'Wildcard Search' box and run a search. It will find all products which contain "picc", not matter where it occurs in the word.

| D- C ×          |                                                                                                    | f <mark>ra.gov.uk</mark> https://secure.fera.defra.g                                                                                                    | ov.uk/ltaeu/search.cfm                                                                                                  |                                                                                                    | ☆ • Soogle                                                                                                    |
|-----------------|----------------------------------------------------------------------------------------------------|----------------------------------------------------------------------------------------------------|----------------------------------------------------------------------------------------------------|----------------------------------------------------------------------------------------------------|----------------------------------------------------------------------------------------------------|
| LIAISON - LTAEL | *                                                                                                    |                                                                                                    |                                                                                                    |                                                                                                    |                                                                                                    |
|                 | LIAIS                                                                                                    | ON - L                                                                                                    | TAEU                                                                                                    |                                                                                                    | KEY<br>WHITE - On/off label for product select.<br>GREEN - Permissible under existing long term<br>arrangements.<br>RED - No longer permissible under existing long<br>term arrangements. |
|                 | New Search                                                                                                    | a takin likewa makadar Mak                                                                                                    | and a strange strange strange                                                                                           | la baile de la compañsion de la compañsion de la compañsion de la compañsión de la compañsión de la compañsión |                                                                                                    |
|                 | Select a Product <b>O</b> r an Acti<br>Crop can be selected to e.g<br>Pesticide Product Datat<br>Product<br>OR<br>Chemical Group<br>Active Substance<br>MAPP Number | ve Substance and then a Crop,<br>a, display all the Herbicides mark<br>(All Products)<br>(All Chemical Groups)<br>Fiological control agents<br>Growth regulators<br>Herbicides | Alternatively from the advance<br>de by a single company that car<br>wildcord Search<br>select multiple chemical groups | d search Marketing Compar<br>be applied to Wheat.                                                              | ny, Chemical Group (Or Chemical Type) and                                                                                                    |
|                 | Crop                                                                                                    | (Select a crop)                                                                                                    | Yes 🔘 No 💿 Check "yes" t                                                                                                | o exclude general crop cat                                                                                     | egories                                                                                                    |
| $\sum$          | Exclude products<br>no-longer approved<br>under LTAEU<br>Include mode of action                                                                                     | Yes ● No ●<br>Yes ● No ●                                                                                                    |                                                                                                    |                                                                                                    |                                                                                                    |
| 1/              | Tel: +44 (0)1904 462612 <u>Haisond</u><br>Built by <u>KM@Fera</u>                                                                                                   | 9fera.qzi.qov.uk                                                                                                    |                                                                                                    |                                                                                                    | <u>Legal Notices</u> II <u>Terms &amp; Condi</u><br>© Crown Copyright Fera J                                                                                                    |

For example, select Insecticides and Chrysanthemums (protected) then click on the Search button.

The output you should see is given on the next page. There are 76 results and the first 50 are shown, illustrated by the green background to the page 1 box above the table.

You can select the remaining 26 records by clicking on the Next box or the 2 box.

Note that all these products have a white background: this means they have on- or off-label approval for use on Chrysanthemums (protected).

| 🚺 Intranet 📄 RSS Feeds 🧮 Food safety                                                                                                    | FC24 MoniO/                                                                                                    | A 🔯 Most Visited 🔊 Late                                                                                                    | est Headlines 📄 T                                         | ie Long Term Arrang 🛐 I                                                                                                    | 5A 📄 JRP 🛞 Plone 🛷 Henvinet 📄 viewApp 💽 LIAISON 🛛                                                                |
|----------------------------------------------------------------------------------------------------|----------------------------------------------------------------------------------------------------|----------------------------------------------------------------------------------------------------|-----------------------------------------------------------|----------------------------------------------------------------------------------------------------|----------------------------------------------------------------------------------------------------|
|                                                                                                    |                                                                                                    |                                                                                                    |                                                           |                                                                                                    |                                                                                                    |
| ALU +                                                                                                    |                                                                                                    |                                                                                                    |                                                           |                                                                                                    |                                                                                                    |
|                                                                                                    |                                                                                                    |                                                                                                    |                                                           |                                                                                                    |                                                                                                    |
| LIAISC                                                                                                    | DN .                                                                                                    |                                                                                                    | U                                                         |                                                                                                    | KEY<br>WHITE - On/off label for product select.<br>GREEN - Permissible under existing long term<br>arrangements. |
| A CONTRACTOR OF THE OWNER OF THE OWNER OWNER OWNER OF THE OWNER OWNER OWNER OWNER OWNER OWNER OWNER OWNER OWNER OWNER OWNER OWNER OWNER OWNER OWNER OWNER OWNER OWNER OWNER OWNER OWNER OWNER OWNER OWNER OWNER OWNER OWNER OWNER OWNER OWNER OWNER OWNER OWNER OWNER OWNER OWNER OWNER OWNER OWNER OWNER OWNER OWNER OWNER OWNER OWNER OWNE OWNER OWNER OWNER OWNER OWNER OWNER OWNER OWNER OWNER OWNER OWNER OWNER OWNER OWNER OWNER OWNER OWNER OWNER OWNER OWNER OWNE |                                                                                                    |                                                                                                    | and the second                                            | and the second second s | RED - No longer permissible under existing long                                                                  |
|                                                                                                    |                                                                                                    |                                                                                                    |                                                           | State States                                                                                                    | term arrangements.                                                                                               |
| Construction and state of the second                                                                                                    |                                                                                                    | and the state                                                                                                    | teres and the second                                      | and the second second se                                                                                                    | belling:                                                                                                    |
| an an an an an an an an an an                                                                                                    | All should be a sub-                                                                                                    |                                                                                                    | and Francis Land                                          | All side Manarch and the                                                                                                    |                                                                                                    |
| New Search                                                                                                    |                                                                                                    |                                                                                                    |                                                           |                                                                                                    |                                                                                                    |
|                                                                                                    |                                                                                                    |                                                                                                    |                                                           |                                                                                                    |                                                                                                    |
| LINE ON DURING STORES                                                                                                    | - for the second -                                                                                                    |                                                                                                    |                                                           |                                                                                                    |                                                                                                    |
| LIAISON Product Search Result                                                                                                    | s for Chrysanthe                                                                                                    | mums (protected)                                                                                                    |                                                           |                                                                                                    |                                                                                                    |
| You are viewing records 1 to 50                                                                                                    | of 76                                                                                                    |                                                                                                    |                                                           |                                                                                                    |                                                                                                    |
| Denie 1 2 Mart                                                                                                    |                                                                                                    |                                                                                                    |                                                           |                                                                                                    |                                                                                                    |
| « FIEV I 2 INEXT»                                                                                                    |                                                                                                    |                                                                                                    |                                                           |                                                                                                    |                                                                                                    |
| Product                                                                                                    | MAPP Number                                                                                                    | Formulation                                                                                                    | Content (%)                                               | Chemical group                                                                                                    |                                                                                                    |
| Dynamec                                                                                                    | 13331                                                                                                    | Abamectin                                                                                                    | 1.8                                                       | Acaricide                                                                                                    |                                                                                                    |
| Gazelle SG                                                                                                    | 13725                                                                                                    | Acetaminrid                                                                                                    | 20                                                        | Insecticide                                                                                                    |                                                                                                    |
| Gazelle                                                                                                    | 12000                                                                                                    | Acetaminrid                                                                                                    | 20                                                        | Inserticide                                                                                                    |                                                                                                    |
| > Applaud                                                                                                    | 11522                                                                                                    | Ruprofezin                                                                                                    | 05                                                        | Insecticide                                                                                                    |                                                                                                    |
| Shorpa 100 EC                                                                                                    | 12570                                                                                                    | Cypermethrin                                                                                                    | 10                                                        | Insecticide                                                                                                    |                                                                                                    |
| Terrel 100 EC                                                                                                    | 10004                                                                                                    | Cypermedium                                                                                                    | 10                                                        | Insecticide                                                                                                    |                                                                                                    |
| TOPPET TOU EC                                                                                                    | 13/04                                                                                                    | Cypermetrinn                                                                                                    | 10                                                        | Insecticide                                                                                                    |                                                                                                    |
| Banuu                                                                                                    | 10994                                                                                                    | Deitametrinin                                                                                                    | 2.0                                                       | Insecuciue                                                                                                    |                                                                                                    |
| Decis Protech                                                                                                    | 11502                                                                                                    | Deitamethrin                                                                                                    | 1.5                                                       | Insecticide                                                                                                    |                                                                                                    |
| Agriguard Deltamethrin                                                                                                    | 10770                                                                                                    | Deltamethrin                                                                                                    | 2.5                                                       | Insecticide                                                                                                    |                                                                                                    |
| Decis                                                                                                    | 0/172                                                                                                    | Deltamethrin                                                                                                    | 2.5                                                       | Insecticide                                                                                                    |                                                                                                    |
| Cleancrop Decathlon                                                                                                    | 12834                                                                                                    | Deltamethrin                                                                                                    | 2.5                                                       | Insecticide                                                                                                    |                                                                                                    |
| Pearl Micro                                                                                                    | 08620                                                                                                    | Deltamethrin                                                                                                    | 6.25                                                      | Insecticide                                                                                                    |                                                                                                    |
| Sumi-Alpha                                                                                                    | 14023                                                                                                    | Esfenvalerate                                                                                                    | 2.5                                                       | Insecticide                                                                                                    |                                                                                                    |
|                                                                                                    | 14859                                                                                                    | Esfenvalerate                                                                                                    | 2.5                                                       | Insecticide                                                                                                    |                                                                                                    |
| Sven                                                                                                    | Line in                                                                                                    | Etoxazole                                                                                                    | 11                                                        | Acaricide                                                                                                    |                                                                                                    |
| <u>Sven</u><br>Borneo                                                                                                    | 13919                                                                                                    |                                                                                                    | lon                                                       | Acaricide                                                                                                    |                                                                                                    |
| <u>Sven</u><br>Borneo<br>Matador 200 SC                                                                                                    | 13919                                                                                                    | Fenazaquin                                                                                                    | 20                                                        | Houridiad                                                                                                    |                                                                                                    |
| <u>Sven</u><br>Borneo<br>Matador 200 SC<br>Mainman                                                                                                    | 13919<br>11058<br>13123                                                                                                    | Fenazaquin<br>Flonicamid                                                                                                    | 50                                                        | Insecticide                                                                                                    |                                                                                                    |
| Sven<br>Borneo<br>Matador 200 SC<br>Mainman<br>Intercept SGR                                                                                                    | 13919<br>11058<br>13123<br>14091                                                                                              | Fenazaquin<br>Flonicamid<br>Imidacloprid                                                                                                    | 50                                                        | Insecticide<br>Insecticide                                                                                                    |                                                                                                    |
| Sven<br>Borneo<br>Matador 200 SC<br>Mainman<br>Intercept SGR<br>Imidasect 5 GR (14142)                                                                                                    | 13919<br>11058<br>13123<br>14091<br>14142                                                                                     | Fenazaquin<br>Flonicamid<br>Imidacloprid<br>Imidacloprid                                                                                                    | 50<br>5<br>5                                              | Insecticide<br>Insecticide<br>Insecticide                                                                                                    |                                                                                                    |
| Sven<br>Borneo<br>Matador 200 SC<br>Mainman<br>Intercept SGR<br>Imidasect 5 GR (14142)<br>Couraze                                                                                                    | 13919<br>11058<br>13123<br>14091<br>14142<br>13862                                                                            | Fenazaquin<br>Flonicamid<br>Imidacloprid<br>Imidacloprid<br>Imidacloprid                                                                                       | 50<br>5<br>5<br>5<br>5                                    | Insecticide<br>Insecticide<br>Insecticide<br>Insecticide                                                                                                    |                                                                                                    |
| Sven<br>Borneo<br>Matador 200 SC<br>Mairman<br>Intercept SGR<br>Imidasect 5 GR (14142)<br>Couraze<br>Imidasect 5 GR                                                                                                    | 13919<br>11058<br>13123<br>14091<br>14142<br>13862<br>14574                                                                   | Fenazaquin<br>Flonicamid<br>Imidacloprid<br>Imidacloprid<br>Imidacloprid<br>Imidacloprid                                                                       | 50<br>50<br>5<br>5<br>5<br>5<br>5                         | Insecticide<br>Insecticide<br>Insecticide<br>Insecticide<br>Insecticide                                                                                                    |                                                                                                    |
| Sven<br>Borneo<br>Matador 200 SC<br>Mainman<br>Intercept SGR<br>Imidasect 5 GR (14142)<br>Couraze<br>Imidasect 5 GR<br>Steward                                                                                                    | 13919<br>11058<br>13123<br>14091<br>14142<br>13862<br>14574<br>13149                                                          | Fenazaquin<br>Flonicamid<br>Imidacloprid<br>Imidacloprid<br>Imidacloprid<br>Imidacloprid<br>Indoxacarb                                                         | 5<br>5<br>5<br>5<br>5<br>30                               | Insecticide<br>Insecticide<br>Insecticide<br>Insecticide<br>Insecticide<br>Insecticide                                                                                                    |                                                                                                    |
| Sven<br>Borneo<br>Matador 200 SC<br>Mainman<br>Intercept SGR<br>Imidasect 5 GR (14142)<br>Couraze<br>Imidasect 5 GR<br>Steward<br>Maior                                                                                                    | 13919       11058       13123       14091       14142       13862       14527                                                 | Fenazaquin<br>Flonicamid<br>Imidacloprid<br>Imidacloprid<br>Imidacloprid<br>Imidacloprid<br>Indoxacarb<br>Lambda-cyhalothrin                                   | 5<br>5<br>5<br>5<br>30<br>5                               | Insecticide<br>Insecticide<br>Insecticide<br>Insecticide<br>Insecticide<br>Insecticide<br>Insecticide                                                                                                    |                                                                                                    |
| Sven<br>Borneo<br>Matador 200 SC<br>Mairman<br>Intercept SGR<br>Imidasect S GR (11142)<br>Couraze<br>Imidasect S GR<br>Steward<br>Maior<br>Hallmark With Zenn Technology                                                                                                    | 13919       11058       13123       14091       14142       13862       14574       13149       14527       12629             | Fenazaquin<br>Flonicamid<br>Imidacloprid<br>Imidacloprid<br>Imidacloprid<br>Imidacloprid<br>Indoxacarb<br>Lambda-cyhalothrin<br>Lambda-cyhalothrin             | 50<br>5<br>5<br>5<br>5<br>5<br>30<br>5<br>5<br>10         | Insecticide<br>Insecticide<br>Insecticide<br>Insecticide<br>Insecticide<br>Insecticide                                                                                                    |                                                                                                    |
| Sven<br>Borneo<br>Matador 200 SC<br>Mainman<br>Intercept SGR<br>Imidasect 5 GR (14142)<br>Couraze<br>Imidasect 5 GR<br>Steward<br>Maior<br>Hallmark With Zeon Technology<br>Eradionat                                                                                                    | 13919       11058       13123       14091       14142       13862       14574       13149       14527       12629       13724 | Fenazaquin<br>Flonicamid<br>Imidadoprid<br>Imidadoprid<br>Imidadoprid<br>Imidadoprid<br>Indoxacarb<br>Lambda-cyhalothrin<br>Lambda-cyhalothrin                 | 50<br>5<br>5<br>5<br>5<br>5<br>30<br>5<br>5<br>10<br>59.8 | Insecticide<br>Insecticide<br>Insecticide<br>Insecticide<br>Insecticide<br>Insecticide<br>Insecticide<br>Insecticide                                                                                                    |                                                                                                    |
| Sven<br>Borneo<br>Matador 200 SC<br>Mainman<br>Intercept SGR<br>Imidasect 5 GR (14142)<br>Couraze<br>Imidasect 5 GR<br>Steward<br>Maior<br>Hallmark With Zeon Technology<br>Eradicoat<br>Maior                                                                                                    | 13919   11058   13123   14091   14142   13862   14527   12629   13721   14931                                                 | Fenazaquin<br>Flonicamid<br>Imidadoprid<br>Imidadoprid<br>Imidadoprid<br>Imidadoprid<br>Imdoxacarb<br>Lambda-cyhalothrin<br>Lambda-cyhalothrin<br>Maltodextrin | 50<br>5<br>5<br>5<br>5<br>30<br>5<br>10<br>59.8           | Insecticide<br>Insecticide<br>Insecticide<br>Insecticide<br>Insecticide<br>Insecticide<br>Insecticide<br>Physical control<br>Physical control                                                                                                    |                                                                                                    |

If you click on any of the products, for example Applaud, you will get further information on this approval, including the original level of crop approval, under which you selected crop is covered (in this case, Ornamental (protected)). Click on the product again to get detailed approval information.

| LIAISON - LTAEU - Mozilla Firefox<br>le Edit View History Bookmarks Iools | Help                |                    |                            |                           | /                        | /                                                                                              |                                                                                                  |                    | Ð  |
|---------------------------------------------------------------------------|---------------------|--------------------|----------------------------|---------------------------|--------------------------|------------------------------------------------------------------------------------------------|--------------------------------------------------------------------------------------------------|--------------------|----|
| Internal Apps 📵 Intranet 📄 RSS Feeds 🚞 Fo                                 | od safety 📄 FC24    | M MoniQA 应 Most    | Visited <u> L</u> atest He | adlines 📄 The Long Ter    | m Arrang 🔊 FSA 📄 🖡       | :P 📀 Plone 🔹 Henv                                                                              | rinet 📋 viewApp 💽 LIAIS                                                                          | 50N 📄 Eur-LEX 🔍 Tr | ay |
| LIAISON - LTAEU                                                           | 5                   |                    |                            |                           | 7/                       |                                                                                                |                                                                                                  |                    |    |
| New Search                                                                | <i>SO</i> /         |                    | TAEU                       |                           |                          | WHITE - On/off la<br>GREEN - Permissi<br>arrangements.<br>RED - No longer j<br>term arrangemen | KEY<br>bel for product select.<br>ble under existing long t<br>opermissible under existin<br>ts. | erm<br>Ig long     |    |
| You are viewing records                                                   | s 1 to 1 of 1       | pradu              |                            |                           | //                       |                                                                                                |                                                                                                  |                    |    |
| Product MAPP<br>Number                                                    | Active<br>substance | % Active substance | Chemical<br>group          | Crop                      | Method of<br>application | Crop stage                                                                                     | Final use Repl<br>date b                                                                         | aced<br>y          |    |
| Applaud 11532                                                             | Buprofezin          | 25                 | Insecticide                | Ornamental<br>(protected) | Ground spray             | Field<br>application                                                                           | 30 March<br>2010                                                                                 |                    |    |
| Back New Search                                                           |                     |                    |                            |                           |                          |                                                                                                | //                                                                                               |                    |    |
|                                                                           | © 2                 | 010 Aaricı         | ulture and                 | Horticultur               | e Developm               | ent Board                                                                                      |                                                                                                  | $\mathbb{V}_{7}$   |    |

You will notice that the final use date for this product is given

If you click on the product again, you will get more detailed information on rates etc.

as shown below:

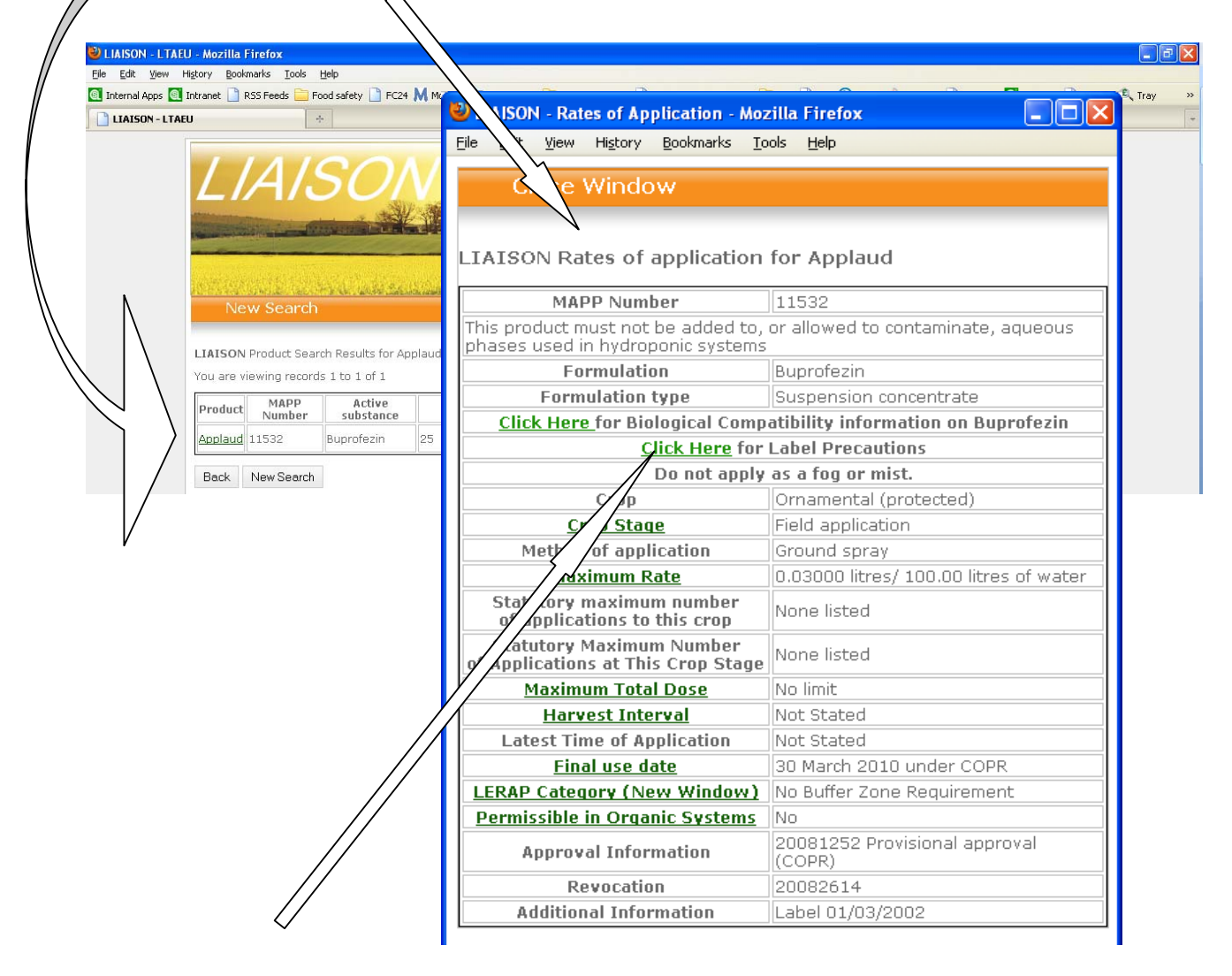

Label precautions can be displayed by clicking on the appropriate link:

| 🐸 LIAISON - Precaution Data - Mozilla Firefox                                                |            |
|----------------------------------------------------------------------------------------------|------------|
| <u>File E</u> dit <u>V</u> iew Hi <u>s</u> tory <u>B</u> ookmarks <u>T</u> ools <u>H</u> elp |            |
| Close Window                                                                                 |            |
| LIAISON Precautions data for Applaud                                                         |            |
| User Safety Precautions                                                                      |            |
| Wash hands before meals and after work                                                       |            |
| Environmental Safety Precautions (Public, Livestock, Wild                                    | life etc.) |
| Empty container completely and dispose of safely                                             |            |
| Do not contaminate surface waters or ditches with chemical or u container                    | ısed       |
| Store/keep in original container, tightly closed, in a safe place                            |            |
| Do not re-use this container for any purpose                                                 |            |
| Back                                                                                         |            |

© 2010 Agriculture and Horticulture Development Board

| story Bookmarks Tools Help                                                                                                    |                                                                                                    |                                                                                                    |                               |                                                                                   |                                                               |
|----------------------------------------------------------------------------------------------------|----------------------------------------------------------------------------------------------------|----------------------------------------------------------------------------------------------------|-------------------------------|-----------------------------------------------------------------------------------|---------------------------------------------------------------|
| ntranet 📄 RSS Feeds 🚞 Food safety 📗                                                                                                    | FC24 M MoniQ                                                                                                    | A 应 Most Visited 流 Lat                                                                               | est Headlines 📄 T             | he Long Term Arrang 🔊 FSA 📔                                                       | ] JRP 🚷 Plone 🤹 Henvinet 📄 viewApp 💽 LIAISON 📔                |
| +                                                                                                    |                                                                                                    |                                                                                                    |                               |                                                                                   |                                                               |
|                                                                                                    |                                                                                                    |                                                                                                    |                               |                                                                                   |                                                               |
| 1110                                                                                                    |                                                                                                    |                                                                                                    |                               |                                                                                   | KEV                                                           |
| TIAISC                                                                                                    |                                                                                                    | ITAE                                                                                                 | 1.1                           |                                                                                   |                                                               |
|                                                                                                    | and the second second s |                                                                                                    | 0                             |                                                                                   | WHITE - On/off label for product select.                      |
| The second second second second second second second second second second second second second second second s                                                                                                    | ALL ALL                                                                                                    | V LAND TON                                                                                           | Contractor To                 | PRO DECOMPOSITION                                                                 | GREEN - Permissible under existing long term<br>arrangements. |
| A CONTRACTOR OF THE OWNER OF THE OWNER OWNER OWNER OWNER OWNER OWNER OWNER OWNER OWNER OWNER OWNER OWNER OWNER OWNER OWNER OWNER OWNER OWNER OWNER OWNER OWNER OWNER OWNER OWNER OWNER OWNER OWNER OWNER OWNER OWNER OWNER | C. Mins . C. Hill                                                                                                    |                                                                                                    | La utionalism                 | THE REAL PROPERTY OF                                                              | RED - No longer permissible under existing long               |
| Contraction of the second                                                                                                    | and the state                                                                                                    |                                                                                                    | State of the second           |                                                                                   | term arrangements.                                            |
| Second States and States and                                                                                                    |                                                                                                    | - Aller                                                                                              | and the second                | The state of the state of the state                                               |                                                               |
| the state of the second state of the                                                                                                    | and and a second second second                                                                                                    | and the                                                                                              | and the second                | where the second in which the                                                     |                                                               |
| New Search                                                                                                    |                                                                                                    |                                                                                                    |                               |                                                                                   |                                                               |
|                                                                                                    |                                                                                                    |                                                                                                    |                               |                                                                                   |                                                               |
| LIAISON Product Search Results                                                                                                    | for Chrysanthe                                                                                                    | mums (protected)                                                                                     |                               |                                                                                   |                                                               |
| You are viewing records 1 to 50                                                                                                    | of 76                                                                                                    |                                                                                                    |                               |                                                                                   |                                                               |
|                                                                                                    |                                                                                                    |                                                                                                    |                               |                                                                                   |                                                               |
| «Prev 1 2 Next»                                                                                                    |                                                                                                    |                                                                                                    |                               |                                                                                   |                                                               |
| Droduct                                                                                                    | MADD Number                                                                                                    | Formulatic-                                                                                          | Contont ( 2/ )                | Chamical group                                                                    |                                                               |
| Product                                                                                                    | MAPP NUMBER                                                                                                    | Abamentin                                                                                            | 1.9                           | Acaricida                                                                         |                                                               |
| Cozollo SC                                                                                                    | 10705                                                                                                    | Acotomicrid                                                                                          | 20                            | Incorticido                                                                       |                                                               |
| Gazalla                                                                                                    | 13723                                                                                                    | Acetamiprid                                                                                          | 20                            | Insecticide                                                                       |                                                               |
| Applaud                                                                                                    | 11522                                                                                                    | Ruprofezin                                                                                           | 20                            | Insecticide                                                                       |                                                               |
| Sherna 100 EC                                                                                                    | 13570                                                                                                    | Cynermethrin                                                                                         | 10                            | Insecticide                                                                       |                                                               |
| Tonnel 100 EC                                                                                                    | 13704                                                                                                    | Cypermethrin                                                                                         | 10                            | Inserticide                                                                       |                                                               |
| Bandu                                                                                                    | 10994                                                                                                    | Deltamethrin                                                                                         | 2.5                           | Insecticide                                                                       |                                                               |
| Decis Protech                                                                                                    | 11502                                                                                                    | Deltamethrin                                                                                         | 1.5                           | Insecticide                                                                       |                                                               |
| Agriguard Deltamethrin                                                                                                    | 10770                                                                                                    | Deltamethrin                                                                                         | 2.5                           | Insecticide                                                                       |                                                               |
| Decis                                                                                                    | 07172                                                                                                    | Deltamethrin                                                                                         | 2.5                           | Insecticide                                                                       |                                                               |
| Cleancrop Decathlon                                                                                                    | 12834                                                                                                    | Deltamethrin                                                                                         | 2.5                           | Insecticide                                                                       |                                                               |
| Pearl Micro                                                                                                    | 08620                                                                                                    | Deltamethrin                                                                                         | 6.25                          | Insecticide                                                                       |                                                               |
| Sumi-Alpha                                                                                                    | 14023                                                                                                    | Esfenvalerate                                                                                        | 2.5                           | Insecticide                                                                       |                                                               |
| Sven                                                                                                    | 14859                                                                                                    | Esfenvalerate                                                                                        | 2.5                           | Insecticide                                                                       |                                                               |
| <u>Borneo</u>                                                                                                    | 13919                                                                                                    | Etoxazole                                                                                            | 11                            | Acaricide                                                                         |                                                               |
| Matador 200 SC                                                                                                    | 11058                                                                                                    | Fenazaquin                                                                                           | 20                            | Acaricide                                                                         |                                                               |
| Mainman                                                                                                    | 13123                                                                                                    | Flonicamid                                                                                           | 50                            | Insecticide                                                                       |                                                               |
| Intercent 5GR                                                                                                    | 14091                                                                                                    | Imidacloprid                                                                                         | 5                             | Insecticide                                                                       |                                                               |
| A. C. C. C. C. C. C. C. C. C. C. C. C. C.                                                                                                    | 14142                                                                                                    | Imidacloprid                                                                                         | 5                             | Insecticide                                                                       |                                                               |
| Imidasect 5 GR (14142)                                                                                                    | 13862                                                                                                    | Imidacloprid                                                                                         | 5                             | Insecticide                                                                       |                                                               |
| Imidasect 5 GR (14142)<br>Couraze                                                                                                    |                                                                                                    | Insiduation                                                                                          | 5                             | Insecticide                                                                       |                                                               |
| Imidasect 5 GR (14142)<br>Couraze<br>Imidasect 5 GR                                                                                                    | 14574                                                                                                    | miluaciopriu                                                                                         |                               |                                                                                   |                                                               |
| Imidasect 5 GR (14142)<br>Couraze<br>Imidasect 5 GR<br>Steward                                                                                                    | 14574<br>13149                                                                                                    | Indoxacarb                                                                                           | 30                            | Insecticide                                                                       |                                                               |
| Imidasect 5 GR (14142)<br>Couraze<br>Imidasect 5 GR<br>Steward<br>Major                                                                                                    | 14574<br>13149<br>14527                                                                                                    | Indoxacarb<br>Lambda-cyhalothrin                                                                     | 30<br>5                       | Insecticide<br>Insecticide                                                        |                                                               |
| Imidasect 5 GR (14142)<br>Couraze<br>Imidasect 5 GR<br>Steward<br>Maior<br>Hallmark With Zeon Technology                                                                                                    | 14574<br>13149<br>14527<br>12629                                                                                                    | Indoxacarb<br>Lambda-cyhalothrin<br>Lambda-cyhalothrin                                               | 30<br>5<br>10                 | Insecticide<br>Insecticide<br>Insecticide                                         |                                                               |
| Imidasect 5 GR (14142)<br>Couraze<br>Imidasect 5 GR<br>Steward<br>Maior<br>Halimark With Zeon Technology<br>Eradicoat                                                                                                    | 14574<br>13149<br>14527<br>12629<br>13724                                                                                                    | Inidaciophu<br>Indoxacarb<br>Lambda-cyhalothrin<br>Lambda-cyhalothrin<br>Maltodextrin                | 30<br>5<br>10<br>59.8         | Insecticide<br>Insecticide<br>Insecticide<br>Physical control                     |                                                               |
| Imidasect 5 GR (14142)<br>Couraze<br>Imidasect 5 GR<br>Steward<br>Maior<br>Hallmark With Zeon Technology<br>Eradicoat<br>Maiestik                                                                                                    | 14574<br>13149<br>14527<br>12629<br>13724<br>14831                                                                                                    | Indocopriu<br>Indoxacarb<br>Lambda-cyhalothrin<br>Lambda-cyhalothrin<br>Maltodextrin<br>Maltodextrin | 30<br>5<br>10<br>59.8<br>59.8 | Insecticide<br>Insecticide<br>Insecticide<br>Physical control<br>Physical control |                                                               |

Your Back button will take you back to the original output:

If you click on to the Next page or 2

2 Next » 1

you will get the

remaining 26 approved products.

| us no alec in Roo Feeds in Food salecy [                                                                                                    | FC24 M MoniQ/                                                                                                    | Most Visited 🔝 Latest Headlines                                                                                                    | The Long Terr                                                                             | m Arrang 🔊 FSA 🛄                                                                                                    | JRP 😒 Plone 🤏 Henvinet 🛄 viewApp 🌆 LIAISON                                                                                                    |
|----------------------------------------------------------------------------------------------------|----------------------------------------------------------------------------------------------------|----------------------------------------------------------------------------------------------------|-------------------------------------------------------------------------------------------|----------------------------------------------------------------------------------------------------|----------------------------------------------------------------------------------------------------|
| - LTAEU *                                                                                                    |                                                                                                    |                                                                                                    |                                                                                           |                                                                                                    |                                                                                                    |
| LIAISC                                                                                                    |                                                                                                    | LTAEU                                                                                                    |                                                                                           | - 11 - UN                                                                                                    | KEY<br>WHITE - On/off label for product select.<br>GREEN - Permissible under existing long term<br>arrangements.<br>RED - No longer permissible under existing long<br>term arrangements. |
| and the state of a second state of the second states                                                                                                    | la cata da la serie de la serie                                                                                            | And Strand                                                                                                    | in a statistic familie                                                                    | Real and the real of the an                                                                                                    | 3                                                                                                    |
| New search                                                                                                    |                                                                                                    |                                                                                                    |                                                                                           |                                                                                                    |                                                                                                    |
| You are viewing records 51 to 70<br>« Prev 1 2 Next »                                                                                                    | of 76                                                                                                    | Formulation                                                                                                    | Contant (%)                                                                               | Chomical group                                                                                                    |                                                                                                    |
| Durchon WG                                                                                                    | DO152                                                                                                    | Chlorowites                                                                                                    | 75                                                                                        | Incocticido                                                                                                    |                                                                                                    |
| E considere                                                                                                    | 100100                                                                                                    | Chlorowifes                                                                                                    | 40                                                                                        | Incontinida                                                                                                    |                                                                                                    |
| Clauter Destant 40 CC                                                                                                    | 12403                                                                                                    | Chlorowijes                                                                                                    | 40                                                                                        | Transition                                                                                                    |                                                                                                    |
| CHAYCON PORCOON 48 EC                                                                                                    | 114000                                                                                                    | Chlemonites                                                                                                    | 40                                                                                        | Transition                                                                                                    |                                                                                                    |
| CTREIN<br>Delides 00                                                                                                    | 1020                                                                                                    | Children and the second                                                                                                    | 90 5                                                                                      | Triseccicide                                                                                                    |                                                                                                    |
| Apollo 50.8C                                                                                                    | 10500                                                                                                    | Clafastanias                                                                                                    | 50                                                                                        | Appriciate                                                                                                    |                                                                                                    |
| Syper 250                                                                                                    | 14460                                                                                                    | Cypermethrin                                                                                                    | 25                                                                                        | Insacticida                                                                                                    |                                                                                                    |
|                                                                                                    | 14299                                                                                                    | Cypermethrin                                                                                                    | 10                                                                                        | Insecticide                                                                                                    |                                                                                                    |
| K Objel EC 25                                                                                                    | 13573                                                                                                    | Deltamethrin                                                                                                    | 2.5                                                                                       | Insecticide                                                                                                    |                                                                                                    |
|                                                                                                    | 06057                                                                                                    | Eatty acids                                                                                                    | 50.5                                                                                      | Insecticide                                                                                                    |                                                                                                    |
| Savona                                                                                                    |                                                                                                    |                                                                                                    |                                                                                           | Insacticida                                                                                                    |                                                                                                    |
| Savona<br>Safers Insecticidal Soan                                                                                                    | 07197                                                                                                    | Fatty acids                                                                                                    | 50.5                                                                                      |                                                                                                    |                                                                                                    |
| Savona<br>Safers Insecticidal Soap<br>Sequel                                                                                                    | 07197                                                                                                    | Fatty acids<br>Fenpyroximate                                                                                                    | 50.5                                                                                      | Acaricide                                                                                                    |                                                                                                    |
| Savona<br>Safers Insecticidal Soap<br>Sequel<br>Dovetail                                                                                                    | 07197<br>12657<br>12550                                                                                                    | Fatty acids<br>Fenpyroximate<br>Lambda-cyhalothrin/pirimicarb                                                                                                    | 50.5<br>5.13<br>0.5/10                                                                    | Acaricide                                                                                                    |                                                                                                    |
| Savona<br>Safers Insecticidal Soap<br>Sequel<br>Dovetail<br>Detia Gas-Ex-8 Forte                                                                                                    | 07197<br>12657<br>12550<br>10661                                                                                           | Fatty acids<br>Fenpyroximate<br>Lambda-cyhalothrin/pirimicarb<br>Magnesium phosphide                                                                                                    | 50,5<br>5.13<br>0.5/10<br>66                                                              | Acaricide<br>Insecticide                                                                                                    |                                                                                                    |
| Savona<br>Safers Insecticidal Soap<br>Sequel<br>Dovotai<br>Detia, Gas-Ex-B. Forte<br>Detia, Gas-Ex-B. Forte                                                                                                    | 07197<br>12657<br>12550<br>10661<br>07603                                                                                  | Fatty acids<br>Fenpyroximate<br>Lambda-cyhalothrin/pirimicarb<br>Magnesium phosphide<br>Magnesium phosphide                                                                                                    | 50.5<br>5.13<br>0.5/10<br>66<br>56                                                        | Acaricide<br>Insecticide<br>Insecticide                                                                                                    |                                                                                                    |
| Savona<br>Safers Insecticidal Soap<br>Sequel<br>Dovetail<br>Detta Gas-Ex-8 Forte<br>Decesch Plates<br>Actesich Plates                                                                                                    | 07197<br>12657<br>12550<br>10661<br>07603<br>12726                                                                         | Fatty acids<br>Fenpyroximate<br>Lambda-cyhalothrin/pirimicarb<br>Magnesium phosphide<br>Magnesium phosphide<br>Pirimiphos-methyl                                                                                                    | 50.5<br>5.13<br>0.5/10<br>66<br>50                                                        | Acaricide<br>Insecticide<br>Insecticide<br>Insecticide<br>Insecticide                                                                                                    |                                                                                                    |
| Savona<br>Safers Insecticidal Soap<br>Secuel<br>Dovatall<br>Detia Gas-Ex-8 Forte<br>Decesch Plates<br>Actellic SO EC<br>Flycatcher                                                                                                    | 07197<br>12657<br>12550<br>10661<br>07603<br>12726<br>14135                                                                | Fatty acids<br>Fenpyroximate<br>Lambda-cyhalothrin/pininicarb<br>Magnesium phosphide<br>Pirimiphos-methyl<br>Pirimiphos-methyl                                                                                                    | 50.5<br>5.13<br>0.5/10<br>66<br>56<br>50<br>50                                            | Acaricide<br>Insecticide<br>Insecticide<br>Insecticide<br>Insecticide                                                                                                    |                                                                                                    |
| Savona<br>Safers Insecticidal Soap<br>Secuel<br>Dovetaian-Euch Forte<br>Decession Fintes<br>Actellic SD ES<br>Elizatcher<br>Actellic Smoke Generator No. 10                                                                                                    | 07197<br>12550<br>10661<br>07603<br>12726<br>14135<br>10448                                                                | Fatty acids<br>Fenpyroximate<br>Lambda-cyhalothrin/pirimicarb<br>Magnesium phosphide<br>Magnesium phosphide<br>Pirimiphos-methyl<br>Pirimiphos-methyl<br>Pirimiphos-methyl                                                                                                    | 50.5<br>5.13<br>0.5/10<br>66<br>50<br>50<br>22.5                                          | Acaricide<br>Insecticide<br>Insecticide<br>Insecticide<br>Insecticide<br>Insecticide                                                                                           |                                                                                                    |
| Savona<br>Safers Insecticidal Soan<br>Dovietail<br>Date Gas-Ex-b-Forte<br>Decessib-Plates<br>Artelic SDEC<br>Attalic SDEC<br>Attalic Socke Generator No. 10<br>Attalic Socke Generator No. 20                                                                                                    | 07197<br>12657<br>12550<br>10661<br>07603<br>12726<br>14135<br>10448<br>10540                                              | Fatty acids<br>Fenpyroximate<br>Lambda-cyhaiothrin/pirimicarb<br>Magnesium phosphide<br>Pirimiphos-methyl<br>Pirimiphos-methyl<br>Pirimiphos-methyl<br>Pirimiphos-methyl                                                                                                    | 50.5<br>5.13<br>0.5/10<br>66<br>50<br>50<br>222.5<br>222.5                                | Acaricide<br>Insecticide<br>Insecticide<br>Insecticide<br>Insecticide<br>Insecticide<br>Insecticide                                                                            |                                                                                                    |
| Savona<br>Safers Insecticidal Soap<br>Secuel<br>Dovid Saludica Forte<br>Data Children<br>Artellic So Esc<br>Elveatcher<br>Actellic Smoke Generator No. 20<br>Actellic Smoke Generator No. 20<br>Actellic ST Esc                                                                                                    | 07197<br>12550<br>12550<br>10661<br>07603<br>12726<br>14135<br>10448<br>10540<br>H4880                                     | Fatty acids<br>Ferpyroximate<br>Lambda-cyhalothrin/pirimicarb<br>Magnesium phosphide<br>Magnesium phosphide<br>Pirimiphos-methyl<br>Pirimiphos-methyl<br>Pirimiphos-methyl<br>Pirimiphos-methyl                                                                                                    | 50.5<br>5.13<br>0.5/10<br>66<br>50<br>50<br>22.5<br>22.5<br>22.5<br>25                    | Acaricide<br>Insecticide<br>Insecticide<br>Insecticide<br>Insecticide<br>Insecticide<br>Insecticide<br>Insecticide                                                             |                                                                                                    |
| Savona<br>Safers Insecticidal Soap<br>Dovatal<br>Desta Garshin & Forte<br>Desesch Plates<br>Actellic SD EC<br>Elveatcher<br>Actellic SD EC<br>Eventcher<br>Actellic SD EC<br>Pan Ont                                                                                                    | 07197<br>12657<br>12550<br>10661<br>07603<br>12726<br>14135<br>10448<br>10540<br>H4880<br>13996                            | Fatty acids<br>Fenoprovimate<br>Lambda-cyhalothrin/pirimicarb<br>Magnesium phosphide<br>Pirimiphos-methyl<br>Pirimiphos-methyl<br>Pirimiphos-methyl<br>Pirimiphos-methyl<br>Pirimiphos-methyl<br>Pirimiphos-methyl                                                                                                    | 50.5<br>5.13<br>0.5/10<br>66<br>50<br>50<br>22.5<br>22.5<br>22.5<br>25<br>50              | Insecticide<br>Insecticide<br>Insecticide<br>Insecticide<br>Insecticide<br>Insecticide<br>Insecticide<br>Insecticide<br>Insecticide                                            |                                                                                                    |
| Savona<br>Safora<br>Insecticidal Soan<br>Dovecal<br>Decession Plates<br>Decession Plates<br>Decession Plates<br>Decession Plates<br>Electronic Smoke Generator No. 10<br>Actellic Smoke Generator No. 20<br>Actellic Insector Generator No. 20<br>Actellic Insector Generator No. 20<br>Actellic Insector Generator No. 20<br>Actellic Insector Generator No. 20<br>Actellic Insector Generator No. 20<br>Actellic Insector Generator No. 20<br>Actellic Insector Generator No. 20<br>Actellic Insector Generator No. 20<br>Actellic Insector Generator No. 20<br>Actellic Insector Generator No. 20<br>Actellic Insector Generator Monte Generator Generator Generato | 07197<br>12657<br>12550<br>10661<br>07603<br>12726<br>14135<br>10448<br>10540<br>H4880<br>13996<br>12638                   | Fatty acids<br>Fatty acids<br>temporal acids<br>many acids<br>temporal acids<br>Magnesium phosphide<br>Minimphos-methyl<br>Pirimiphos-methyl<br>Pirimiphos-methyl<br>Pirimiphos-methyl<br>Pirimiphos-methyl<br>Pirimiphos-methyl<br>Pirimiphos-methyl<br>Pirimiphos-methyl<br>Pirimiphos-methyl<br>Pirimiphos-methyl<br>Pirimiphos-methyl<br>Pirimiphos-methyl<br>Pirimiphos-methyl<br>Pirimiphos-methyl | 50.5<br>5.13<br>0.5/10<br>66<br>50<br>50<br>22.5<br>22.5<br>22.5<br>23<br>50<br>0.5       | Insettide<br>Insettide<br>Insettide<br>Insettide<br>Insettide<br>Insettide<br>Insettide<br>Insettide<br>Insettide<br>Insettide<br>Insettide                                    |                                                                                                    |
| Savona<br>Safers Insecticidal Soan<br>Secural<br>Detta Gasters Forts<br>Decession Pates<br>Actelito Soi EC<br>Elveatcher<br>Actelito. Smoke Generator No. 20<br>Actelito. Smoke Generator No. 20<br>Actelito. 23 EC<br>Evrethrum 5 EC (12638)<br>Tracer                                                                                                    | 07197<br>12657<br>12550<br>10661<br>07603<br>12726<br>14135<br>10448<br>10540<br>H4880<br>13996<br>12638<br>12438          | Patty adds<br>Patty adds<br>Magnesium phosphide<br>Magnesium phosphide<br>Pirimiphos methyl<br>Pirimiphos methyl<br>Pirimiphos methyl<br>Pirimiphos methyl<br>Pirimiphos addyl<br>Pirimiphos addyl<br>Pirimiphos addyl<br>Pirimiphos addyl<br>Pirimiphos methyl                                                                                                    | 50.5<br>5.13<br>0.5/10<br>66<br>50<br>22.5<br>22.5<br>25<br>50<br>0.5<br>48               | Ascaride<br>Insecticide<br>Insecticide<br>Insecticide<br>Insecticide<br>Insecticide<br>Insecticide<br>Insecticide<br>Insecticide<br>Insecticide<br>Insecticide<br>Insecticide  |                                                                                                    |
| Savora<br>Safora<br>Insecticidal Soao<br>Dovectal<br>Desta: Oa-Ex-A Forte<br>Desceich Plates<br>Actellic 30 Ec<br>Actellic Sonder, Generator No. 10<br>Actellic Sonder, Generator No. 20<br>Actellic Sonder, Generator No. 20<br>Actellic 25 Ec<br>Pan DMT<br>Desceiro Ec (12638)<br>Desceiro Sander, Sander<br>Mexerto                                                                                                    | 07197<br>12657<br>12550<br>10661<br>07603<br>12726<br>14135<br>10448<br>10540<br>H4880<br>13996<br>12638<br>12438<br>14446 | Fatty acds<br>Fenpyrosimhalothrin/pirinicarb<br>Magnesium phosphide<br>Piriniphos-methyl<br>Piriniphos-methyl<br>Piriniphos-methyl<br>Piriniphos-methyl<br>Piriniphos-methyl<br>Piriniphos-methyl<br>Spirosad<br>Spirosad<br>Spirotetramat                                                                                                    | 50.5<br>5.13<br>0.5/10<br>66<br>50<br>22.5<br>22.5<br>22.5<br>25<br>50<br>0.5<br>48<br>15 | Aconticle<br>Insecticide<br>Insecticide<br>Insecticide<br>Insecticide<br>Insecticide<br>Insecticide<br>Insecticide<br>Insecticide<br>Insecticide<br>Insecticide<br>Insecticide |                                                                                                    |

« Prev

© 2010 Agriculture and Horticulture Development Board

Note that these have a green background. This indicates that they are legal to use under the long term arrangements for extension of use under the situation (outdoor or protected) of the original crop you searched for (in this case protected).

Click on one of these products, for example Apollo 50 SC, and all the approvals for this product under this situation will be displayed:

|                              | A/S                                           | 501                 |          | TAEU      |                             |              | WHITE - On/off<br>GREEN - Permis<br>arrangements.<br>RED - No longe<br>term arrangem | KEY<br>label for product se<br>ssible under existing<br>r permissible under<br>ents. | elect.<br>g long term<br>existing long             |
|------------------------------|-----------------------------------------------|---------------------|----------|-----------|-----------------------------|--------------|--------------------------------------------------------------------------------------|--------------------------------------------------------------------------------------|----------------------------------------------------|
|                              | W Search                                      |                     |          |           |                             |              |                                                                                      |                                                                                      |                                                    |
| LIAISON                      | Product Search                                | h Results for Apol  | lo 50 SC |           |                             |              |                                                                                      |                                                                                      |                                                    |
| Produc                       | MAPP                                          | Active              | % Active | Chemical  | Crop                        | Method of    | Crop stage                                                                           | Final use date                                                                       | Replaced                                           |
| Apollo 50                    | 10590                                         | Clofentezine        | 50       | Acaricide | Raspberry<br>(protected)    | Ground spray | Field<br>application                                                                 | Off Label<br>31 December<br>2013                                                     | Dy                                                 |
| Apollo 50                    | 10590                                         | Clofentezine        | 50       | Acaricide | Strawberries<br>(protected) | Ground spray | Field<br>application                                                                 | Off Label<br>31 December<br>2013                                                     |                                                    |
| Apollo 50<br>SC              | 10590                                         | Clofentezine        | 50       | Acaricide | Blackberry<br>(protected)   | Ground spray | Field<br>application                                                                 | Off Label<br>31 December<br>2013                                                     |                                                    |
| Tel: +44 (0)<br>Built by KM@ | New Search<br>904 462612 <u>liais</u><br>Fera | :on@fera.qsi.qov.uk |          |           |                             |              |                                                                                      | Legal Notices ::<br>© Crown C                                                        | <u>Terms &amp; Condition</u><br>Copyright Fera 200 |
|                              |                                               |                     |          |           |                             |              |                                                                                      |                                                                                      |                                                    |
|                              |                                               |                     |          |           |                             |              |                                                                                      |                                                                                      |                                                    |
|                              |                                               |                     |          |           |                             |              |                                                                                      |                                                                                      |                                                    |
|                              |                                               |                     |          |           |                             |              |                                                                                      |                                                                                      |                                                    |

Once again, clicking on any of these products will give you the rates of application etc. as before;

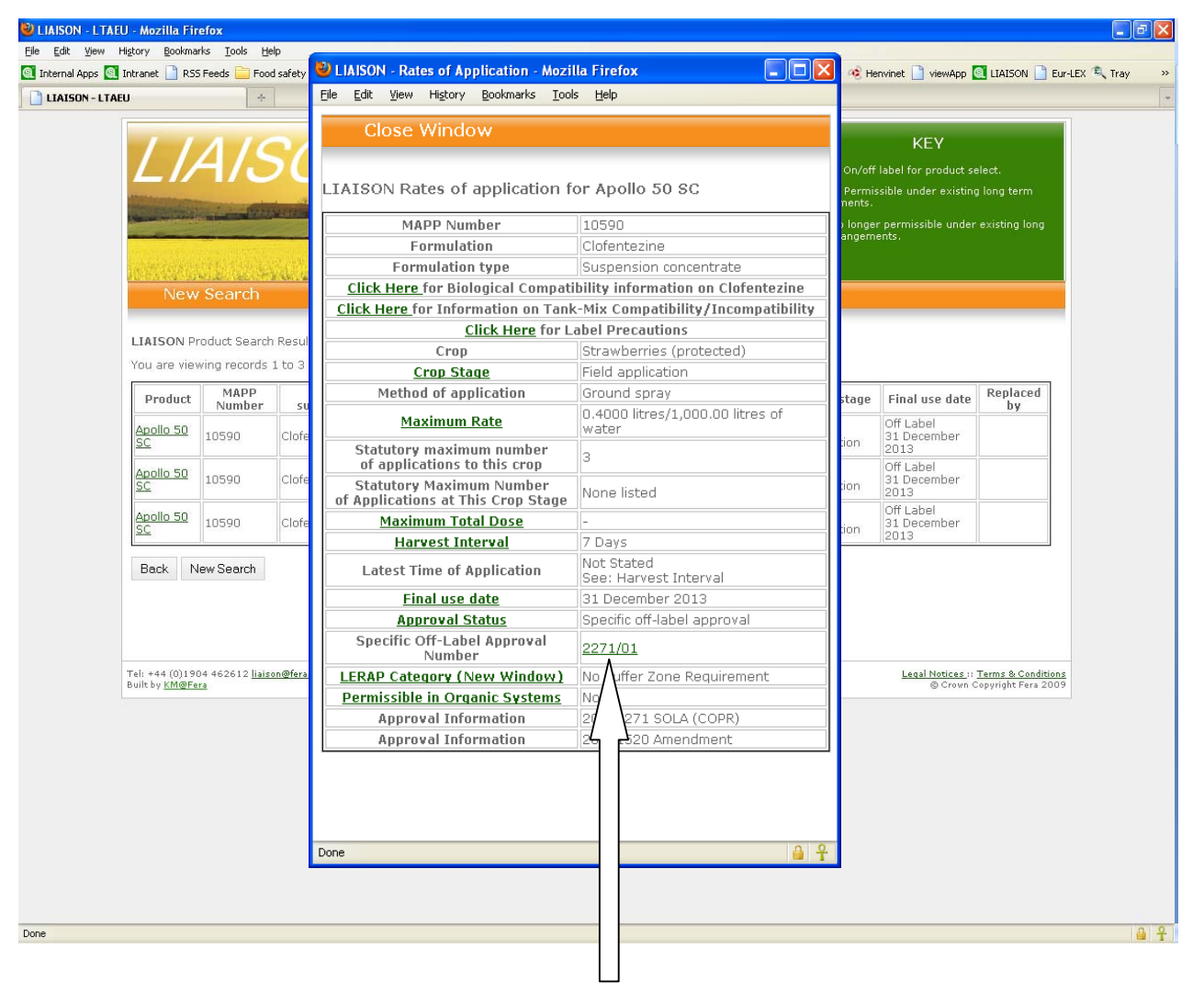

In this case, the original approval on Strawberries (protected) was a SOLA, so you can access the SOLA document by clicking on the SOLA number in the Rates window.

| 🕙 downloadsola.cfm (aj        | pplication/pdf Object) - Mozilla F                                                                                                    | Firefox                                                                                                    |            |
|-------------------------------|----------------------------------------------------------------------------------------------------|----------------------------------------------------------------------------------------------------|------------|
| <u>File Edit View History</u> | <u>B</u> ookmarks <u>T</u> ools <u>H</u> elp                                                                                                    |                                                                                                    |            |
|                               |                                                                                                    | Find                                                                                                    |            |
| 888                           | 🧼 🍦 🚺 / 3 🛛 💿 🖲 🐻                                                                                                    | .3% • 📕 🛃 🔚 📑                                                                                                    |            |
| <b>I</b>                      |                                                                                                    | NOTICE OF APPROVAL Number: 2271/2001                                                                                                    | <u>^</u>   |
|                               | FOOD AND ENVIRONMENT F<br>CONTROL OF PESTICIDES F<br>APPROVAL FOR OFF-LABEI                                                                             | PROTECTION ACT 1985<br>REGULATIONS 1986 (S.I. 1986 NO. 1510):<br>L USE OF AN APPROVED PESTICIDE PRODUCT                                                                                                    |            |
| ?                             | This approval provides for the<br>and situations, other than those<br>as it is known, is at all times do<br>entirely his or hers.                       | use of the product named below in respect of crops<br>e included on the product label. Such "off-label use",<br>one at the user's choosing, and the commercial risk is                                                                                                    | ≡          |
|                               | The conditions below are statu<br>use occurs. Failure to abide by<br>that approval, and a contraven<br>amended). The conditions sho<br>otherwise apply. | tory. They must be complied with when the off-label<br>y the conditions of approval may constitute a breach of<br>tion of the Control of Pesticides Regulations 1986 (as<br>own below supersede any on the label <u>which would</u>                                                                                                    |            |
|                               | Level and scope:                                                                                                    | Notice is hereby given that in exercise of the powers<br>conferred by Regulation 5 of the Control of<br>Pesticides Regulations 1986 (SI 1986/1510) (as<br>amended) and of all other powers enabling them in<br>that behalf, the Secretary of State and the Scottish<br>Ministers (as regards Scotland) and the Welsh<br>Ministers and the Secretary of State (acting jointly as<br>regards Wales) have given<br>full approval for the use of |            |
|                               | Product name:                                                                                                    | Apollo 50 SC containing                                                                                                    |            |
|                               | Active ingredient:                                                                                                    | 500 g / I clofentezine                                                                                                    |            |
|                               | Marketed by:                                                                                                    | Makhteshim-Agan (UK) Ltd under MAPP Number<br>10590 subject to the conditions relating to off-label<br>use set out below:                                                                                                    |            |
|                               | Date of expiry:                                                                                                    | 31 December 2013 (subject to the continuing approval of MAPP 10590).                                                                                                    |            |
| Ø                             | Use:                                                                                                    |                                                                                                    |            |
| <b>5</b>                      | Field of use:                                                                                                    | ONLY AS A HORTICULTURAL ACARICIDE                                                                                                    | ~          |
| Done                          |                                                                                                    |                                                                                                    | <b>≙ ₽</b> |

If you decide you also want to include mode of action of the pesticide, click on the button shown below:

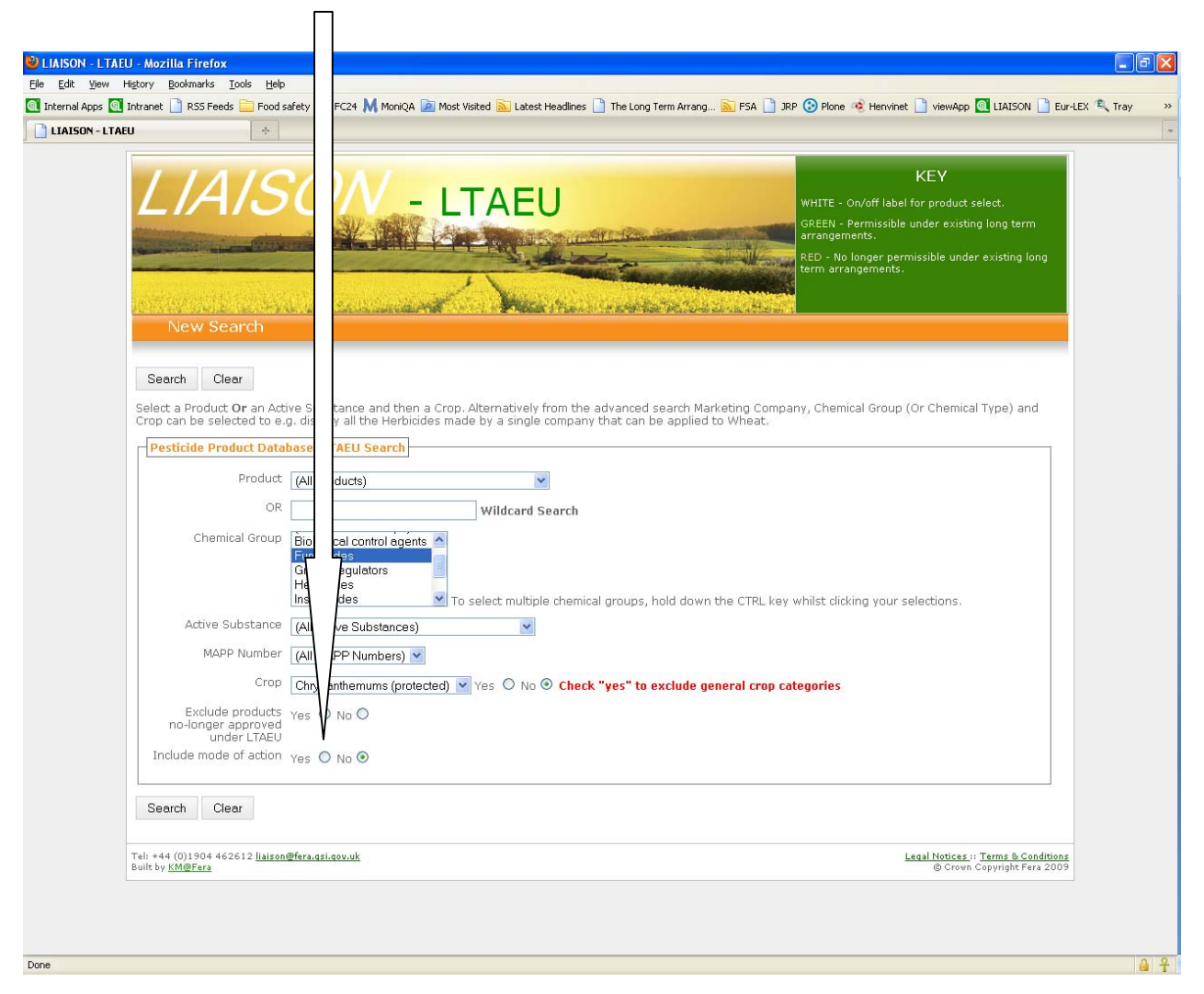

When you select this, you will then also be given the option to sort by mode of action. If you don't select this, the output will be sorted by on/off-label approved first followed by LTAEU-approved, and by alphabetical order of active substance within these categories.

|      | Include mode of action Yes O No O<br>Sort by mode of action Yes O No O<br>Search Clear                       |                        |          |
|------|----------------------------------------------------------------------------------------------------|------------------------|----------|
|      | Tel: +44 (0)1904 462612 <u>liaison@fera.asi.oov.uk</u><br>Bullt by <u>KIM@Fera</u><br>© Crown Copyright Fera | <u>litions</u><br>2009 |          |
| Done |                                                                                                    |                        | <b>₽</b> |

The output below shows part of the results of a search for fungicides approved for use on protected chrysanthemums, including mode of action and sorted by mode of action.

| Intranet 🔄 RSS Feeds 🚞 Food | i sahety 🔝 FC24 🕅 MoniC | 2A 🔎 Most Visited 📐 Latest Headlines 📋 | The Long Term | n Arrang 🚵 FSA 📋 | ] JRP 🔇 Plone 🧟 Henvinet 🔝 viewApp 🔯 LIAISON 📋 Eur-L |
|-----------------------------|-------------------------|----------------------------------------|---------------|------------------|------------------------------------------------------|
| AEU ÷                       |                         |                                        |               |                  |                                                      |
| Clayton Tebucon             | 08707                   | Tebuconazole                           | 25            | Fungicide        | Tebuconazole<br>3                                    |
| Tebcon                      | 14300                   | Tebuconazole                           | 25            | Fungicide        | Tebuconazole<br>3                                    |
| CHA 1640                    | 14583                   | Tebuconazole                           | 20            | Fungicide        | Tebuconazole<br>3                                    |
| Amistar                     | 10443                   | Azoxystrobin                           | 25            | Fungicide        | Azoxystrobin<br>11                                   |
| Stroby WG                   | 08653                   | Kresoxim-methyl                        | 50            | Fungicide        | Kresoxim-methyl                                      |
| Kresoxy 50 WG               | 12275                   | Kresoxim-methyl                        | 50            | Fungicide        | Kresoxim-methyl<br>11                                |
| Nando 500 SC                | 14372                   | Fluazinam                              | 50            | Fungicide        | Fluazinam<br>29                                      |
| Fubol Gold WG               | 14605                   | Mancozeb/metalaxyl-M                   | 64/3.88       | Fungicide        | Macalaxyl-M<br>4                                     |
| Fongarid Gold               | 12547                   | Metalaxyl-M                            | 46.52         | Fungicide        | Met exyl-M                                           |
| Subdue                      | 12503                   | Metalaxyl-M                            | 46.52         | Fungicide        | Metal V-M                                            |
| Nimrod                      | 13046                   | Bupirimate                             | 25            | Fungicide        | Bupirim<br>B                                         |
| Switch                      | 13185                   | Cyprodinil/fludioxonil                 | 37.5/25       | Fungicide        | Cyprodin                                             |
| <u>Scala</u>                | 11695                   | Pyrimethanil                           | 40            | Fungicide        | Pyrimethar                                           |
| <u>Switch</u>               | 13185                   | Cyprodinil/fludioxonil                 | 37.5/25       | Fungicide        | Fludioxonil<br>12                                    |
| Basilex                     | 07494                   | Tolclofos-methyl                       | 50            | Fungicide        | Tolclofos-methyl                                     |
| <u>Paraat</u>               | 99999                   | Dimethomorph                           | 50            | Fungicide        | Dimethomorph<br>40                                   |
| Route One Fosetyl 80        | 13625                   | Fosetyl-aluminium                      | 80            | Fungicide        | Fosetyl-aluminium                                    |
| <u>Fosal</u>                | 13384                   | Fosetyl-aluminium                      | 80            | Fungicide        | Fosetyl-aluminium                                    |
| <u>Aliette 80 WG</u>        | 13130                   | Fosetyl-aluminium                      | 80            | Fungicide        | Fosetyl-aluminium                                    |
| Standon Fullstop            | 13571                   | Fosetyl-aluminium                      | 80            | Fungicide        | Fosetyl-aluminium                                    |
| Potassium Hydrogen Car      | rbonate -               | Potassium hydrogen carbonate           | 99            | Fungicide        | Potassium hydrogen carbonate                         |
| Cuprokylt FL                | 08299                   | Copper oxychloride                     | 27            | Fungicide        | Copper oxychloride                                   |
| Headland Inorganic Ligu     | id Copper 13009         | Copper oxychloride                     | 43.5          | Fungicide        | Copper oxychloride                                   |
| Solfa WG                    | 11602                   | Sulphur                                | 80            | Sulphur          | Sulphur<br>M2                                        |
| Thiovit Jet                 | 10928                   | Sulphur                                | 80            | Sulphur          | Sulphur<br>M2                                        |
| Microthiol Special          | 06268                   | Sulphur                                | 80            | Sulphur          | Sulphur<br>M2                                        |

The mode of action group for the active(s) within the product is given by the green hyperlink code in the right hand column. Each mode of action group has a different code and clicking on it illustrates what that group is (e.g. Fluazinam 29).

# LIAISON Pesticide Resistance Information for Fluazinam

| Code (based on FRAC)               | 29                                            |
|------------------------------------|-----------------------------------------------|
| Mode of Action                     | C. respiration                                |
| Target Code: Target Site           | C5: Uncoupler of oxidative phosphorylation    |
| Group Name                         | C5: uncouplers of oxidative phosphorylation   |
| Comments                           |                                               |
| Other Actives in Group             | Binapacryl, Dinocap, Ferimzone, Meptyldinocap |
| Other UK-Approved Actives in Group | Meptyldinocap                                 |

This screen alone shows 13 different fungicide modes of action, with 17 being selected in total on both output screens.

Note: where a product is formulated from two active substances with different modes of action, it will appear twice, once for each active in its own mode of action group. For example, see Fubol Gold WG below:

| +                                |       |                              |         |           |                                           |
|----------------------------------|-------|------------------------------|---------|-----------|-------------------------------------------|
| (resoxy 50 WG                    | 12275 | Kresoxim-methyl              | 50      | Fungicide | Kresoxim-methyl                           |
| Nando 500 SC                     | 14372 | Fluazinam                    | 50      | Fungicide | Fluazinam<br>29                           |
| Fubol Gold WG                    | 14605 | Mancozeb/metalaxyl-M         | 64/3,88 | Fungicide | Metalaxyl-M                               |
| Fongarid Gold                    | 12547 | Metalaxyl-M                  | 46.52   | Fungicide | Metalaxyl-M<br><u>4</u>                   |
| Subdue                           | 12503 | Metalaxyl-M                  | 46.52   | Fungicide | Metalaxyl-M<br><u>4</u>                   |
| Nimrod                           | 13046 | Bupirimate                   | 25      | Fungicide | Bupirimate<br>8                           |
| <u>Switch</u>                    | 13185 | Cyprodinil/fludioxonil       | 37.5/25 | Fungicide | Cyprodinil<br>9                           |
| Scala                            | 11695 | Pyrimethanil                 | 40      | Fungicide | Pyrimethanil<br>9                         |
| <u>Switch</u>                    | 13185 | Cyprodinil/fludioxonil       | 37.5/25 | Fungicide | Fludioxonil<br>12                         |
| Basilex                          | 07494 | Tolclofos-methyl             | 50      | Fungicide | Tolclofos-methyl<br>14                    |
| Paraat                           | 99999 | Dimethomorph                 | 50      | Fungicide | Dimethomorph<br><u>40</u>                 |
| Route One Fosetyl 80             | 13625 | Fosetyl-aluminium            | 80      | Fungicide | Fosetyl-aluminium<br><u>33</u>            |
| Fosal                            | 13384 | Fosetyl-aluminium            | 80      | Fungicide | Fosetyl-aluminium<br><u>33</u>            |
| Aliette 80 WG                    | 13130 | Fosetyl-aluminium            | 80      | Fungicide | Fosetyl-aluminium<br><u>33</u>            |
| Standon Fullstop                 | 13571 | Fosetyl-aluminium            | 80      | Fungicide | Fosetyl-aluminium<br><u>33</u>            |
| Potassium Hydrogen Carbonate     |       | Potassium hydrogen carbonate | 99      | Fungicide | Potassium hydrogen carbonate<br><u>NC</u> |
| Cuprokylt FL                     | 08299 | Copper oxychloride           | 27      | Fungicide | Copper oxychloride<br><u>M1</u>           |
| Headland Inorganic Liguid Copper | 13009 | Copper oxychloride           | 43.5    | Fungicide | Copper oxychloride<br><u>M1</u>           |
| Solfa WG                         | 11602 | Sulphur                      | 80      | Sulphur   | Sulphur<br><u>M2</u>                      |
| Thiovit Jet                      | 10928 | Sulphur                      | 80      | Sulphur   | Sulphur<br><u>M2</u>                      |
| Microthiol Special               | 06268 | Sulphur                      | 80      | Sulphur   | Sulphur<br><u>M2</u>                      |
| Dithane 945 (12545)              | 12545 | Mancozeb                     | 80.00   | Fungicide | Mancozeb<br><u>M3</u>                     |
| Fubol Gold WG                    | 14605 | Mancozeb/metalaxyl-M         | 64/3.88 | Fungicide | Mancozeb                                  |
| Manfil 80 WP                     | 14766 | Mancozeb                     | 80      | Fungicide | Mancozeb<br><u>M3</u>                     |